Zoho Corporation

## Header

After <u>adding questions</u> to your survey, you need to design it with <u>themes</u> and colours that make it look smart and stunning. You can also work on the various settings and customize the navigation buttons here. You can use the Settings tab to customize your survey: set up the header and footer, rename buttons, and customize the survey end pages for specific audiences. You can add or change the logo and title in the survey header to give your survey a professional look.

| 0 s                | urvey                                                                                                    |                                           |                                          | Department: My Department - |
|--------------------|----------------------------------------------------------------------------------------------------|-------------------------------------------|------------------------------------------|-----------------------------|
| +                  | :≡ Cafe Customer Satisfacti d                                                                                                   | EDITOR SETTINGS                           | THEMES HUB LAUNCH                        | PREVIEW                     |
| EUMMARY<br>BUILDER | Configure and Manage Your Survey<br>Settings<br>Design your survey, its appearance and<br>navigation, and customize preferences | Header<br>Add a logo and a title that ref | lect the brand and motive of your survey |                             |
| REPORTS            | Header                                                                                                    | Survey logo                               | BROWSE                                   |                             |
|                    | Footer                                                                                                    |                                           | Upload JPG or PNG (250px x 85px)         |                             |
|                    | Introduction Page                                                                                                    | Published survey's title                  | 🤣 Use survey name                        |                             |
|                    | Preferences                                                                                                    |                                           | Use specific text                        |                             |
|                    | Terms and Conditions                                                                                                    |                                           |                                          |                             |
|                    | Timer                                                                                                    |                                           | SAVE                                     |                             |
|                    | Save and Continue Later                                                                                                    |                                           |                                          |                             |
|                    | Social Media Preview                                                                                                    |                                           |                                          |                             |
|                    | Survey End Page                                                                                                    |                                           |                                          |                             |
|                    | Survey Disqualification Page                                                                                                    |                                           |                                          |                             |
|                    | Response Editing Restriction Page                                                                                               |                                           |                                          |                             |
|                    | Closed Survey Page                                                                                                    |                                           |                                          |                             |
|                    |                                                                                                    |                                           |                                          |                             |

## To add a logo to your survey:

- 1. If you are a paid user, click **Browse** in the *Header* section.
- 2. Click to insert an image in the survey question.
  - From image gallery You can drag and drop the image in the box, or click to upload images from your gallery.

|                      | Select Logo |                     | X |
|----------------------|-------------|---------------------|---|
| 民 From image gallery |             | From URL            |   |
| +<br>Drop image here |             |                     |   |
|                      | $\bigcirc$  | Zylker<br>Gefe<br>M |   |
| CANCEL               |             | CONFIRM             |   |

• **From URL** - Type in or copy/paste the web link of the image in the *Image URL* box. The image should be in JPEG or PNG format with a resolution of 250px x 85px. If you haven't upgraded to our paid plans, the Zoho Survey logo will be added to your survey, by default. As part of our branding, we include the Zoho logo in the header of all free plan surveys. You can remove this and add a custom logo if you have a paid plan.

|           | Select          | Image |          | $\times$ |
|-----------|-----------------|-------|----------|----------|
| ය From    | image gallery   | 0     | From URL |          |
| Image URL | Enter image URL |       |          |          |
| CA        | NCEL            |       | INSERT   |          |

- 3. To finalize the image selection, click **Insert**.
- 4. To make changes to the image selection, click **Cancel**.
- 5. Click **Save Settings**.

## To add a title to your survey:

- 1. Add a title to your survey in the *Header* section of the *Settings* tab.
- 2. Click **Use survey name** to use the survey name as the survey title.
- 3. To use something other than the survey name as the survey title, click **Use specific text** and add a new survey title.
- 4. Click **Save Settings**.

| 0                        | BROWSE                            |
|--------------------------|-----------------------------------|
| Survey logo              | Upload JPG or PNG (250px x 85px)  |
| Published survey's title | Use survey name                   |
|                          | Use specific text                 |
|                          | Cafe Customer Satisfaction Survey |
|                          |                                   |
|                          | SAVE                              |

## To change your survey's name:

- 1. Click the survey name in the top banner.
- 2. Make necessary changes to the *Survey Name*.
- 3. Click Update.

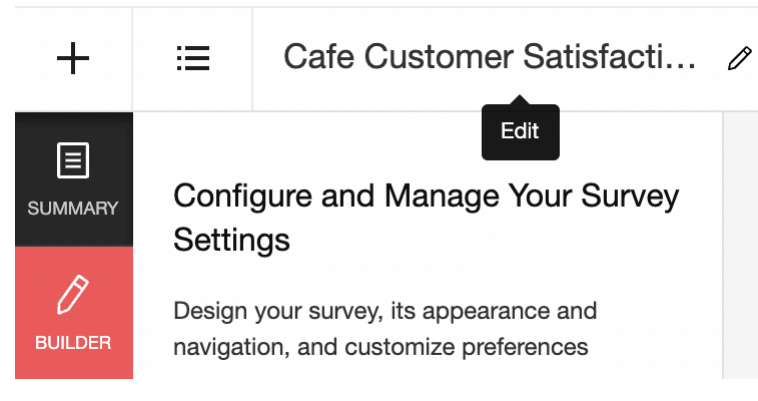